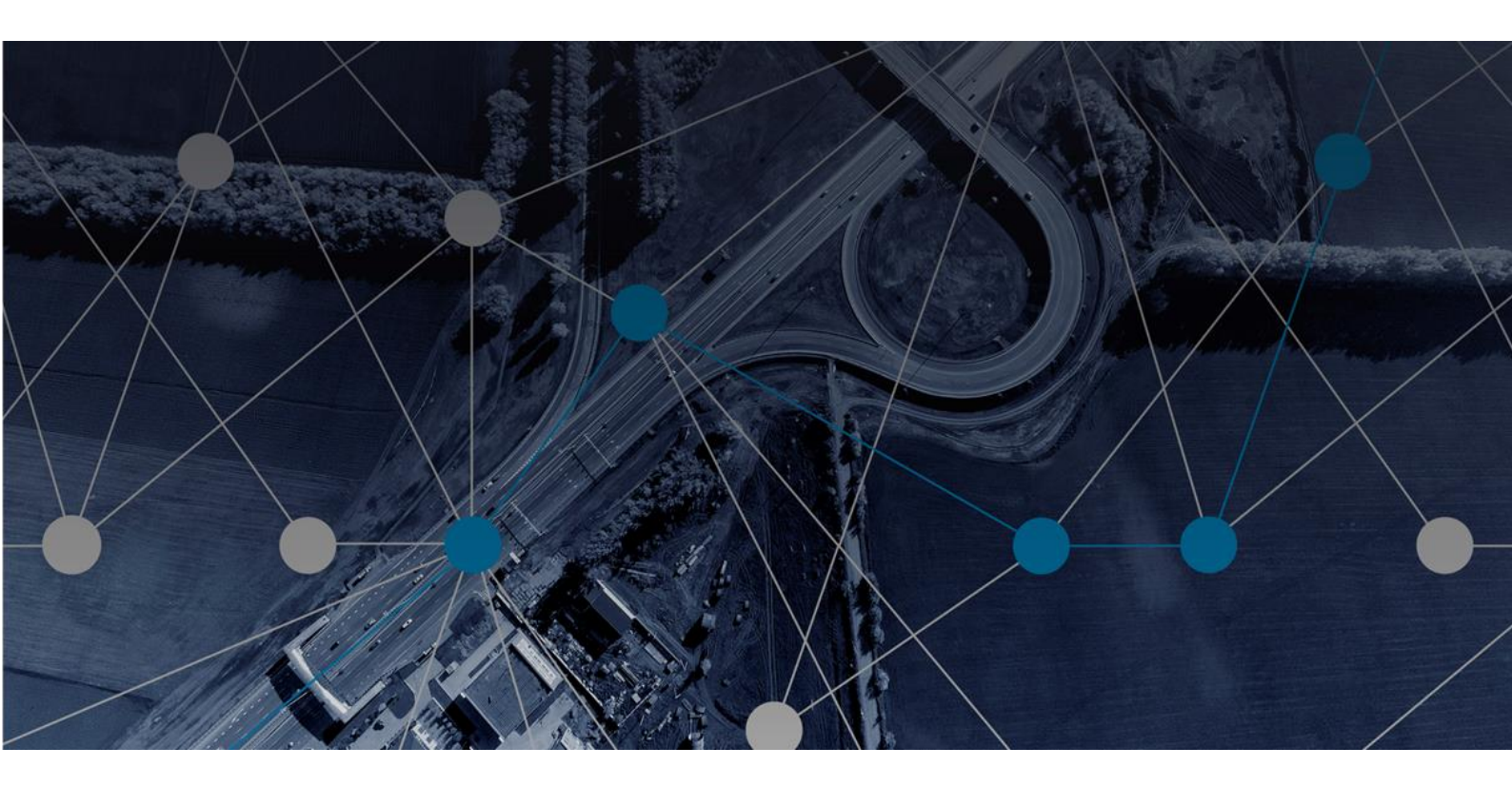

## MOBILISE HOTSPOTS USER GUIDE – PC/MAC CLIENT

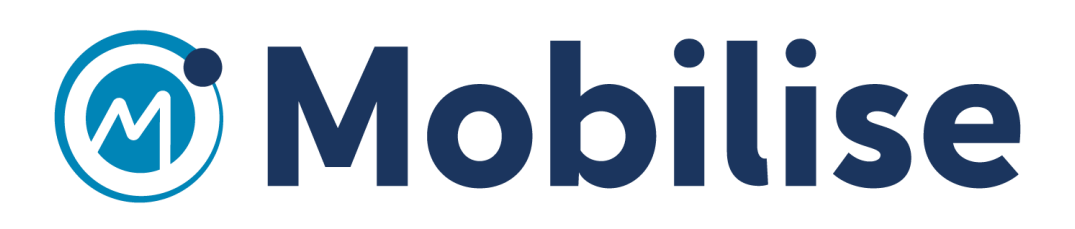

Windows PC or Mac client:

o<mark>⊠ (#) </mark>∭

Once you have subscribed to Mobilise Hotspots by Purchasing an online subscription (currently disabled) or by activating a Voucher, please follow the following steps to use the service on PC or Mac.

1. Log in to your account on the Mobilise Hotspots Portal.

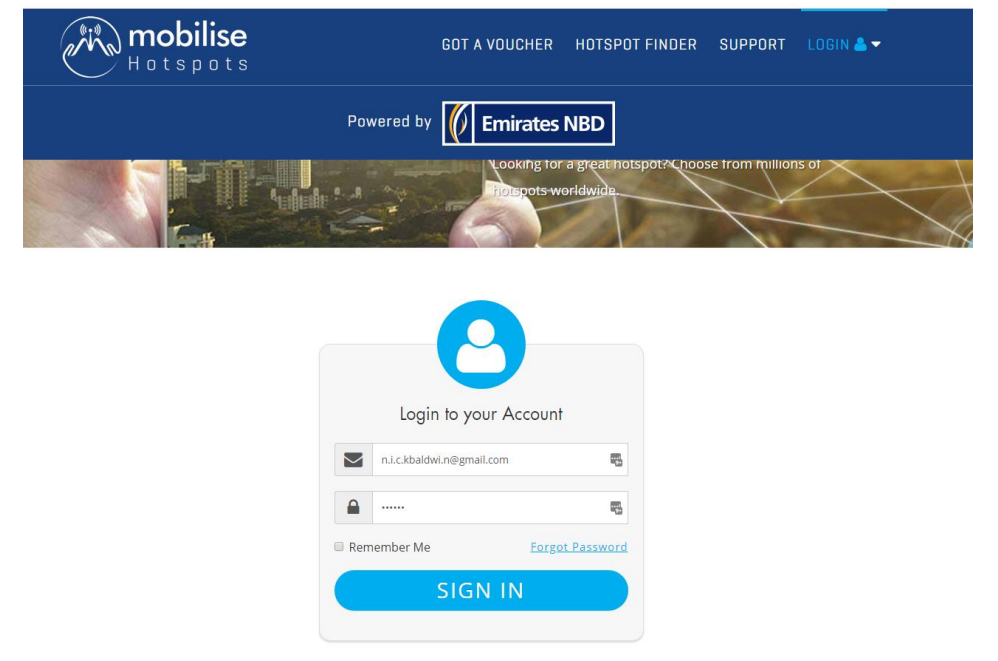

2. Go to the https://enbd.mobilisehotspots.com/dashboard/settings

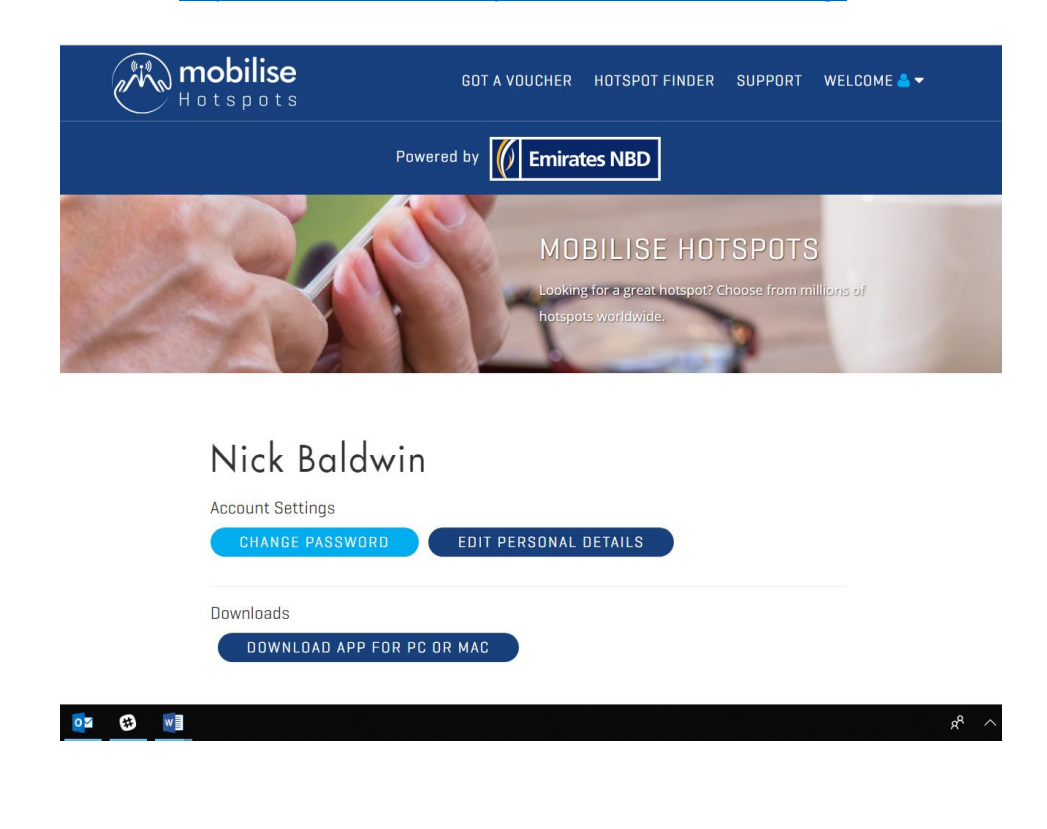

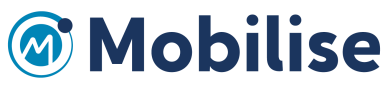

x<sup>R</sup> ^ 1

3. Click on "Download App for PC or Mac" and this page will open:

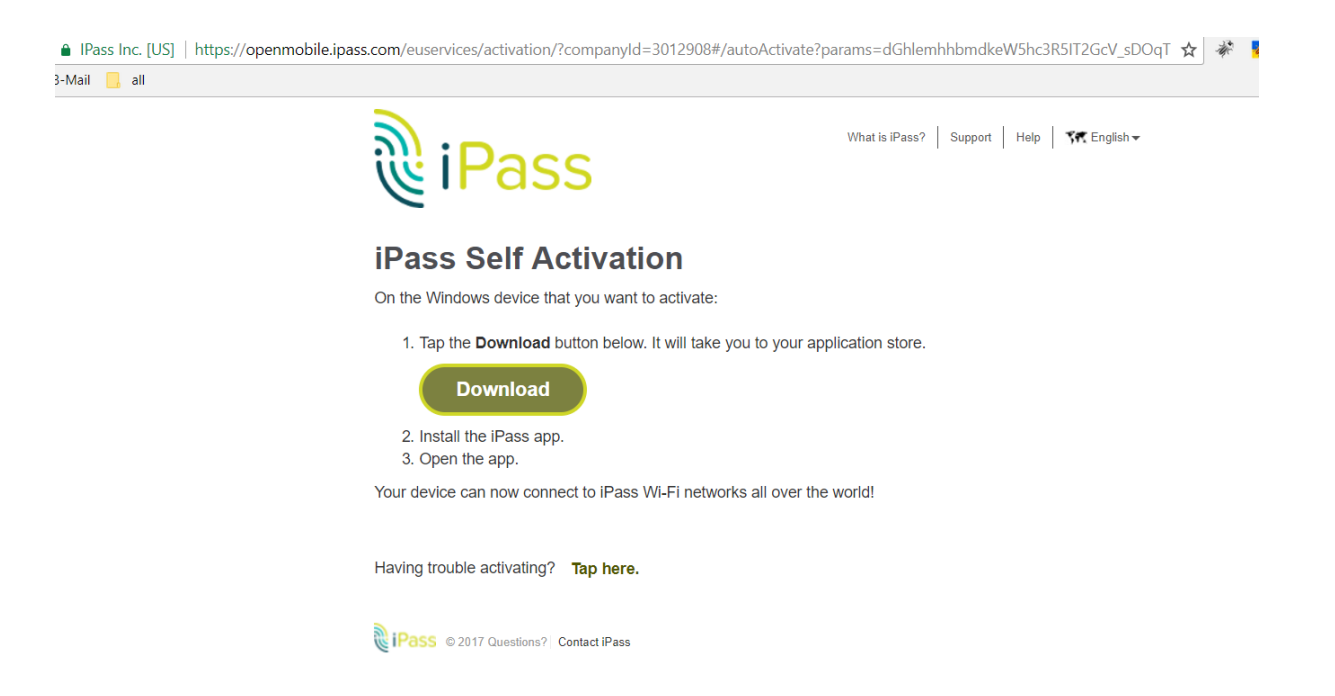

- 4. Click on "Download" and a .msi file will be downloaded.
- 5. Open the.msi file from the download folder.

| → → Computer → OSDisk (C:) → downloads → |                                                 |                  |                    |           |  |  |  |
|------------------------------------------|-------------------------------------------------|------------------|--------------------|-----------|--|--|--|
| Organize ▾ 👸 Install ▾ E-mail New folder |                                                 |                  |                    |           |  |  |  |
| 쑦 Favorites                              | Name                                            | Date modified    | Туре               | Size      |  |  |  |
| 🧮 Desktop                                | 🕞 iPass_Win                                     | 17/07/2017 17:13 | Windows Installer  | 47,847 KB |  |  |  |
| 〕 Downloads                              | 🗾 CPH USER Journey                              | 10/07/2017 20:11 | Adobe Acrobat D    | 2,361 KB  |  |  |  |
| 😻 Dropbox                                | 📄 CPH USER Journey                              | 10/07/2017 20:06 | Microsoft Word D   | 4,887 KB  |  |  |  |
| 📃 Recent Places                          | 🕼 MH - email template text updates - 200617     | 03/07/2017 15:08 | Microsoft Excel W  | 17 KB     |  |  |  |
|                                          | 🕼 CPH-email template texts - Final v2-DK 220617 | 03/07/2017 14:31 | Microsoft Excel W  | 19 KB     |  |  |  |
| 门 Libraries                              | g project_timesheet_1499106174000               | 03/07/2017 12:17 | Microsoft Excel 97 | 24 KB     |  |  |  |
| Documents                                | 💝 DropboxInstaller                              | 02/07/2017 08:38 | Application        | 674 KB    |  |  |  |
| 👌 Music                                  | 💐 cph-buypass.psd (1)                           | 28/06/2017 10:36 | WinZip File        | 9,154 KB  |  |  |  |
| 📔 Pictures                               | 🕼 CPH-email template texts - Final v2-DK 220617 | 28/06/2017 10:18 | Microsoft Excel W  | 19 KB     |  |  |  |
| 📑 Videos                                 | 🔍 hotspot-finder-listview.psd                   | 27/06/2017 16:38 | WinZip File        | 7,117 KB  |  |  |  |
|                                          | 💐 cph-buypass.psd                               | 27/06/2017 16:29 | WinZip File        | 9,154 KB  |  |  |  |

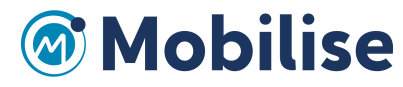

1. Double click on the iPass\_Win to open the exe popup and click on Run

| Open File - Security Warning  |                                                                                                    |  |  |  |  |  |
|-------------------------------|----------------------------------------------------------------------------------------------------|--|--|--|--|--|
| Do you want to run this file? |                                                                                                    |  |  |  |  |  |
| 18                            | Name: C:\downloads\iPass_Win.msi<br>Publisher: <u>IPass Inc.</u><br>Type: Windows Installer Package<br>From: C:\downloads\iPass_Win.msi                       |  |  |  |  |  |
| 🔽 Alwa                        | Run Cancel                                                                                                    |  |  |  |  |  |
| ۲                             | While files from the Internet can be useful, this file type can potentially harm your computer. Only run software from publishers you trust. What's the risk? |  |  |  |  |  |

## 6. Click "Next"

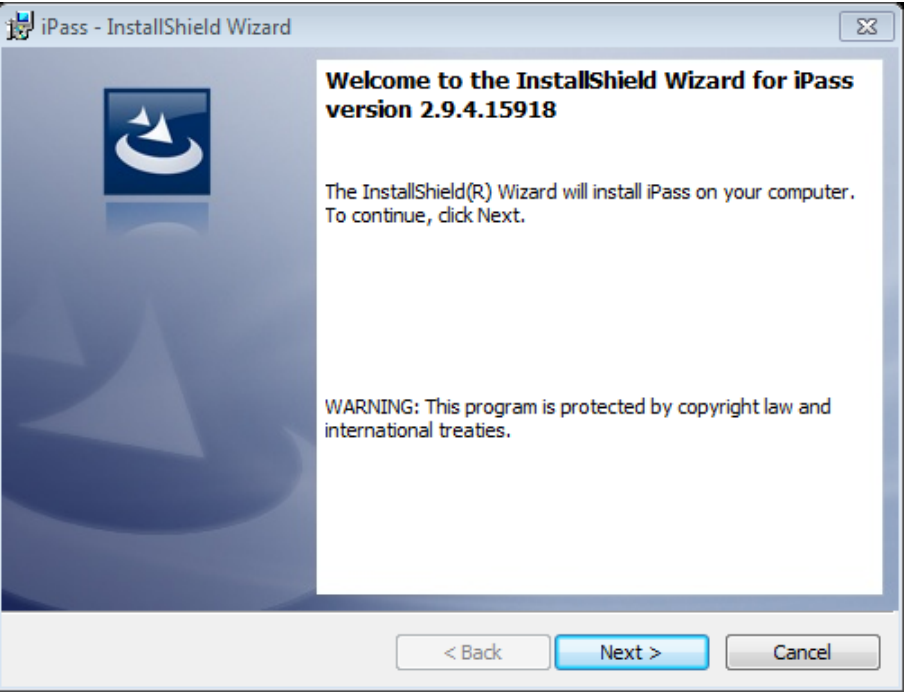

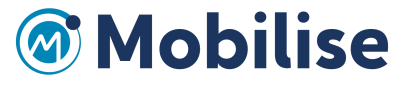

7. Click Next -> Next and click on the Install button and the app will be installed.

| ট iPass - InstallShield Wizard |               |        |
|--------------------------------|---------------|--------|
|                                |               | E      |
| 1 <del>1</del> 1               |               |        |
| Status:                        |               |        |
| -                              |               |        |
|                                |               |        |
|                                |               |        |
|                                |               |        |
| InstallShield                  |               |        |
|                                | < Back Next > | Cancel |

8. When the Installation is successful, the app will open the Windows client screen below, with all the nearest Wi-Fi networks displayed. It will show also the supported iPass networks. You can choose any iPass supported network and connect with it. There is a Disconnect button shown, which allows you to sever the connection to any connected Wi-Fi network.

|         |                             |                                                 |       | ×          |  |
|---------|-----------------------------|-------------------------------------------------|-------|------------|--|
|         | <b>Onl</b><br>Detail        | ine.                                            |       |            |  |
| (       | Networks   Usage Speed Test |                                                 |       |            |  |
| Refresh |                             |                                                 |       |            |  |
|         |                             | TALKTALK038B9A<br>Connected                     | Wi-Fi | <b>*1</b>  |  |
|         | (ED)                        | BTWifi-with-FON<br>This network supports iPass. | Wi-Fi | 0          |  |
|         |                             | TALKTALK038B9A_EXT                              | Wi-Fi | °11        |  |
|         | Show more (8) Help 👻        |                                                 |       |            |  |
| I       | iPas                        | S Options -                                     |       | Disconnect |  |

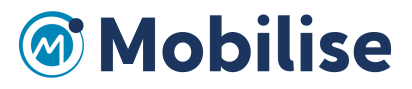